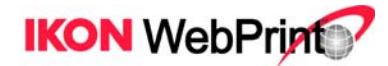

IKON WebPrint Quick Start User Guide

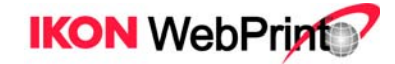

# **Getting Started**

# Accessing IKON Office Solutions Print Center

| og in                                                                                                   |                                |                          |                              |       |
|----------------------------------------------------------------------------------------------------|--------------------------------|--------------------------|------------------------------|-------|
| er your username and password. If you are having trouble logg                                           | ing in, please contact custome | r support.               |                              |       |
| ew user?                                                                                                |                                | Already h                | ave an account               | •     |
| If you are a IKON user for the first time, please take a moment to register by clicking the link below. |                                | Username<br>Password     |                              |       |
|                                                                                                    |                                | FORGOT YOU<br>FORGOT YOU | IR USERNAME?<br>IR PASSWORD? | LOGIN |
|                                                                                                    |                                |                          |                              |       |
|                                                                                                    |                                |                          |                              |       |

Navigate your Web browser to IKON Office Solutions Print Center Log in page.

If you do not have an acocunt, you will need to create a new User account. Click the **REGISTER** link to continue.

# **Getting Started**

# Registration

## Step 1

Fill out the registration form, making sure not to skip any required fields (marked with asterisk).

Once the form is completed, check to make sure the information you provided is correct. Then, press **CREATE ACCOUNT** button to continue.

#### Step 2

Choose the IKON Print Centers from the list by checking the radio button next to the center's name. The center closest to you location will be displayed first on the list.

Once the selection is made, you'll be taken to the confirmation page.

| KON pri    | nt centers                                              |                                         |           |       |             |        |
|------------|---------------------------------------------------------|-----------------------------------------|-----------|-------|-------------|--------|
| DISTANCE - | NAME                                                    | ADDRESS                                 | CITY      | STATE | POSTAL CODE | ACTION |
| 0.0 km     | Centegra Print Center<br>1-815-206-5385                 | Memorial Medical<br>South Street Campus | Woodstock | п.    | 60098       | SELECT |
| 0.0 km     | 1/ON Print Store<br>1-800-610-8800                      | 300 Chesterfield Parkway                | Halvern   | PA    | 19355-8705  | INACT  |
| 446.9 km   | Copy & Mail Center<br>1-617-521-2420                    | 300 The Fenway<br>Copy & Mail Center    | Boston    | MA    | 02115       | REACT  |
| 1,031.7 km | Copy Center at NORC<br>1-312-759-5211                   | 1 North State<br>16th Floor             | Chicago   | n.    | 60602       | SELECT |
| 2,147,9 km | IXON Business Center at Capital Hetro<br>1-512-369-6580 | 2910 E. Sth Street                      | Austin    | ΤX    | 78702       | BRACT  |

| Document Efficiency<br>At Work.* |                 |      |                                                            |
|----------------------------------|-----------------|------|------------------------------------------------------------|
| egistration                      |                 |      |                                                            |
| indicates a required field       |                 |      |                                                            |
| Personal Information             |                 |      |                                                            |
| .ogin name *                     |                 |      |                                                            |
| assword *                        |                 | 1    | Your password must be between 5 & 50 characters in length. |
| Confirm password *               |                 | -    |                                                            |
| irst name •                      |                 | _    |                                                            |
|                                  |                 |      |                                                            |
| .ast name *                      |                 |      |                                                            |
| Company                          |                 |      |                                                            |
| osition                          |                 |      |                                                            |
| Address 1 *                      |                 | 1    | GET MAD                                                    |
| Address 2                        |                 | -    |                                                            |
| ity •                            |                 | _    |                                                            |
| aty -                            |                 |      |                                                            |
| country*                         | United States 💌 |      |                                                            |
| itate/Province*                  | Select          | ×    |                                                            |
| IP/Postal code *                 |                 |      | e.g. 12345 or 12345-6789                                   |
| 'ime zone*                       | Select          | ~    |                                                            |
| anguage preference*              | Select ¥        |      |                                                            |
| Daytime phone number *           |                 | Ext. | e.g. 123-123-4567                                          |
| vening phone number *            |                 | E-4  | e.g. 123-123-4567                                          |
| mail address *                   |                 | ext. |                                                            |
| inacial delivery instructions    |                 |      |                                                            |
| special delivery instructions    |                 |      |                                                            |
|                                  |                 |      |                                                            |
|                                  |                 |      |                                                            |
|                                  |                 |      | CREATE ACCOU                                               |
|                                  |                 |      |                                                            |
|                                  |                 |      |                                                            |
|                                  |                 |      |                                                            |
|                                  |                 |      |                                                            |

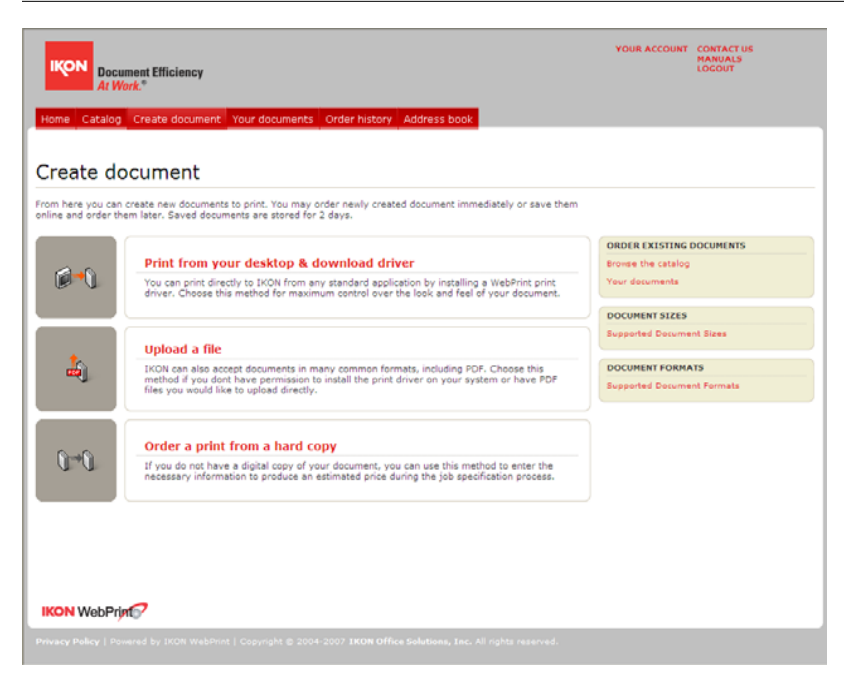

NOTE: Document sizes accepted by the site are the following:

8.5" x 11" 8.5" x 14" 11" x 17" To create a document, you must first upload the file to be printed to the IKON Office Solutions Print Center server. Select one of the methods provided:

**Print from your desktop** – You can print directly to IKON Office Solutions Print Center online from any standard application by installing a IKON Office Solutions Print Center online print driver. Choose this method to download the driver and learn how to install it. (applicable if you have access rights to this option)

Please note, that IKON Office Solutions Print Center online print driver requires Adobe Acrobat or Acrobat Reader 5 or later to be installed on your computer. You can obtain a free copy of Acrobat Reader at Adobe's website: <u>http://www.adobe.com/support/downloads</u>.

**Upload a file for immediate** – If you already have one or more files, or are using a computer without the IKON Office Solutions Print Center online print driver installed, you may upload the files directly through the Web browser using this method.

**Order a print from a hard copy** – if you do not have a digital copy of your document. You can enter the necessary information to give an estimated price during the job specification process.

Make your selection to continue.

## Print from your desktop

This page is where you can download and install the IKON Office Solutions Print Center online print driver. If you're having trouble with installation, refer to instructions on this web page for help. (if you have access rights to this option)

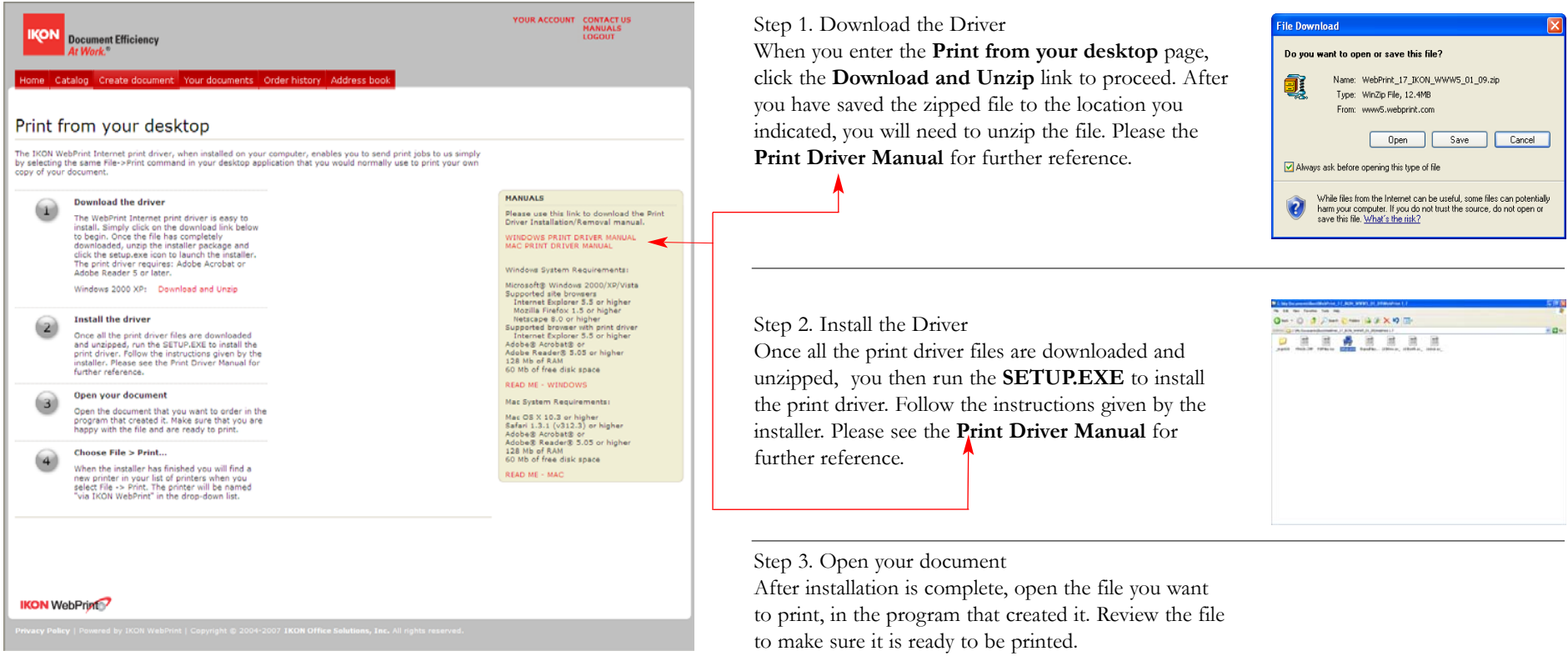

Step 4. Choose File - Print...

Choose File -> Print or press Ctrl + P to open the print window. Select the IKON Office Solutions Print Center Print Driver, named via Online Copy Center, from the Printer Name drop-down menu. Click OK to start printing.

The print driver will make a PDF file and open a IKON Office Solutions Print Center browser window. The ordering process will continue from there.

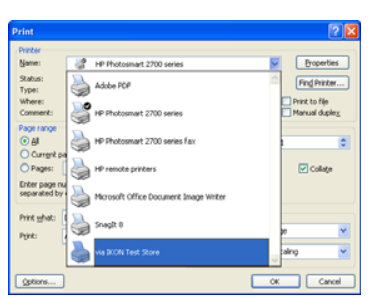

#### Print from your desktop: Print new document

When the new browser window opens, the **Print new document** page is displayed. You are now ready to create your printing document. (At this time, the newly created PDF file is still on your computer.)

| Document Efficiency                                                                                                    | CONTACT US<br>LOGOUT                                                                                                    | Step 1. Name your new document<br>Give your document a name that will help you identify it later. The name<br>can be anything and does not have to match the name of PDF file.                     |
|----------------------------------------------------------------------------------------------------|----------------------------------------------------------------------------------------------------|----------------------------------------------------------------------------------------------------|
| Print new document<br>The "WebPrint" print driver is uploading a file. You can create a new document with this file<br>or add it to an existing document.                                                                                                    |                                                                                                    | Step 2. Check box for Copyright rights<br>Check the box to acknowledge you have the right to print the document.<br>Step 3. Press the <b>CREATE</b> button next to your document type to continue. |
| Name your new document<br>IKON Support Procedures Guide.do<br>I confirm that I own the copyright to, or have permission to copy the material I<br>want printed.<br>CREATE                                                                                                    | Is this part of an existing<br>document?<br>You can add your newly printed file to<br>another "WebPrint" document by choosing a<br>name below.<br>Add to the following document:<br>Select | For detailed information on this item and its functionality.                                                                                                    |
| Image: Second second second | c. All rights reserved.                                                                                                    | please see <b>Using Your documents</b> section later in this guide.                                                                                                    |

You must check this box before continuing. If left unchecked, you will receive this pop up message to remind you to check it off.

#### Print from your desktop: Review your file

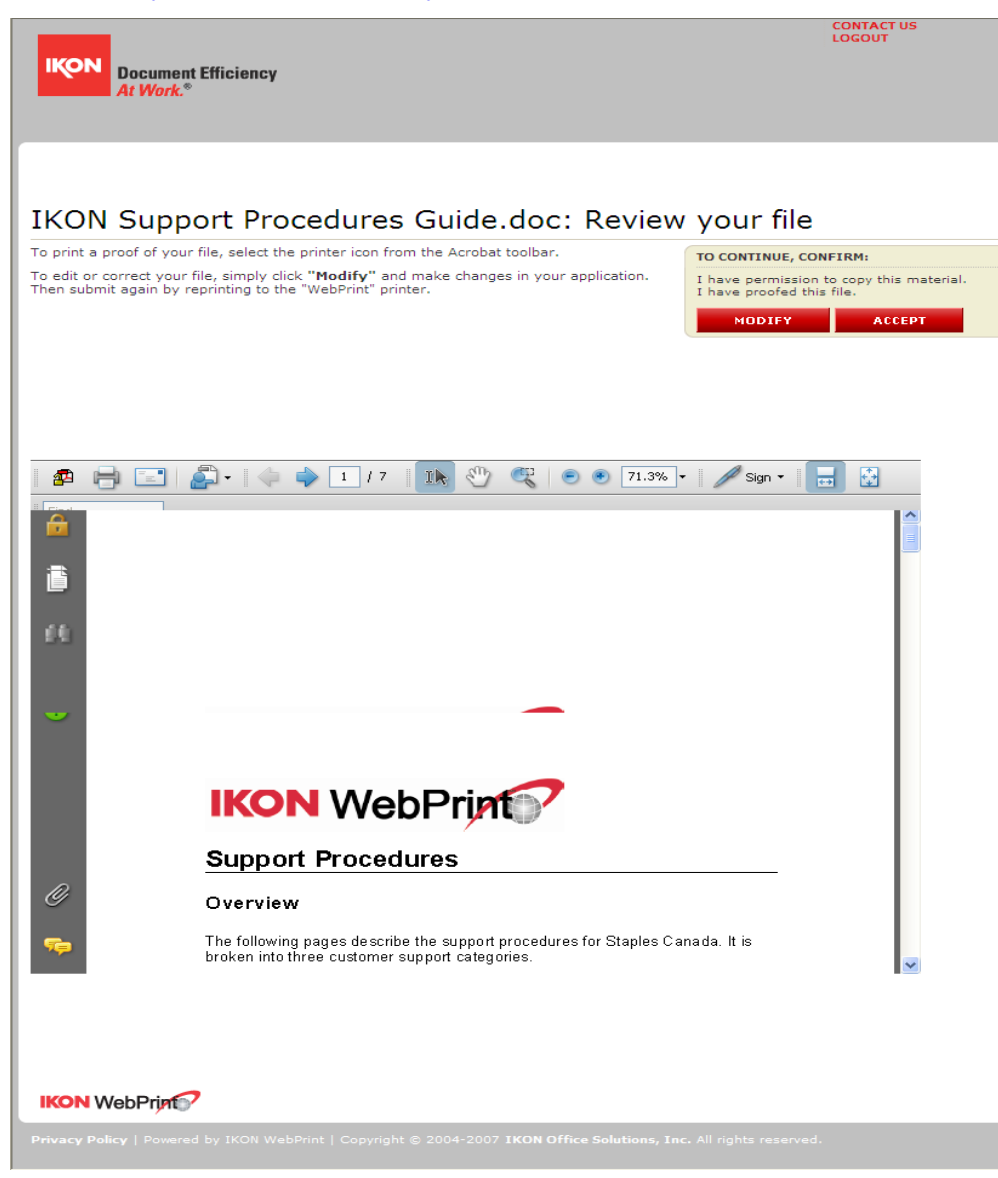

A proof of the PDF file created by the print driver is displayed in the Acrobat window. Check file's content for errors, look for any problems caused by the PDF conversion.

Review the proof carefully: this is how the file will look when printed. If needed, you can print the PDF file on your printer, by pressing the printer icon in the Acrobat toolbar.

If changes need to be made, press the **MODIFY** button to open the original file (not the PDF version) in its native application. You will be logged out and the current PDF file will be discarded. To submit the updated file, simply re-print it using the via Online Copy Center printer.

If you're satisfied with the PDF file, press the **ACCEPT** button: a small pop up will appear, verifying the upload; click **OK** to continue.

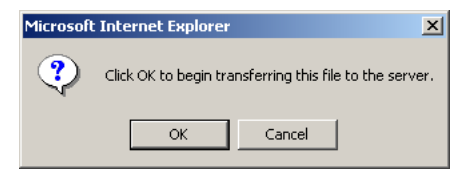

By clicking **ACCEPT** you confirm that you have reviewed and approved the PDF and acknowledge that you have permission to copy content of this document.

## Print from your desktop: File added

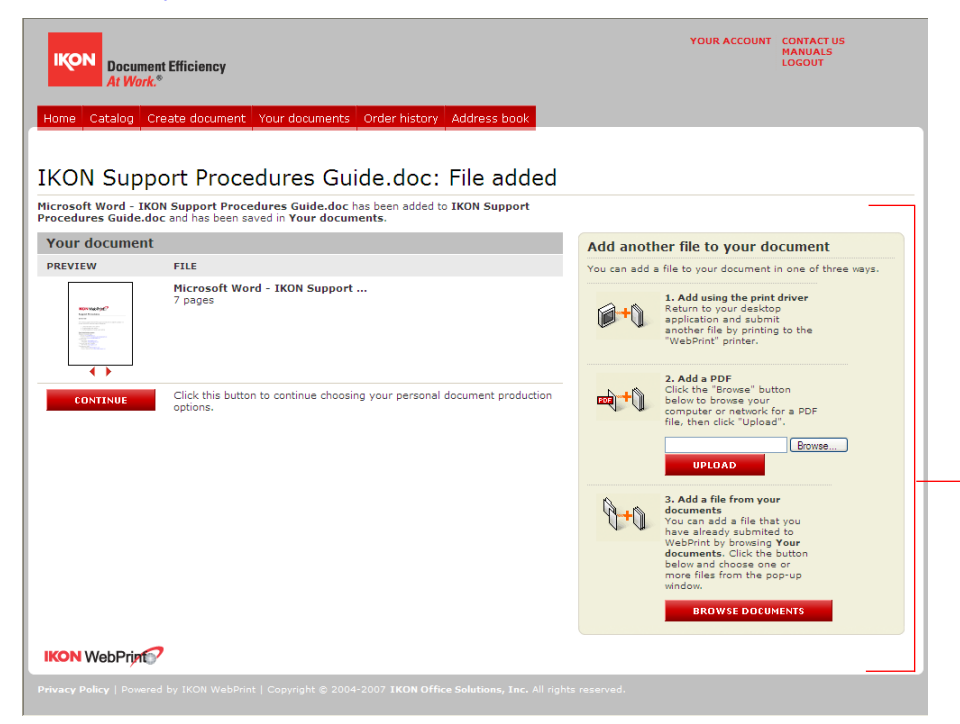

Upon successful upload, you're taken to the File added confirmation page. The PDF file is now stored on the IKON Office Solutions Print Center online Online server, and can easily be accessed at a later time by using Your documents button in the navigation bar.

Press CONTINUE button to continue.

For detailed information on this item and its functionality, please see **Using Your documents** section later in this guide.

## **Choose production options**

Use the options provided on this page to add print and production features to your document.

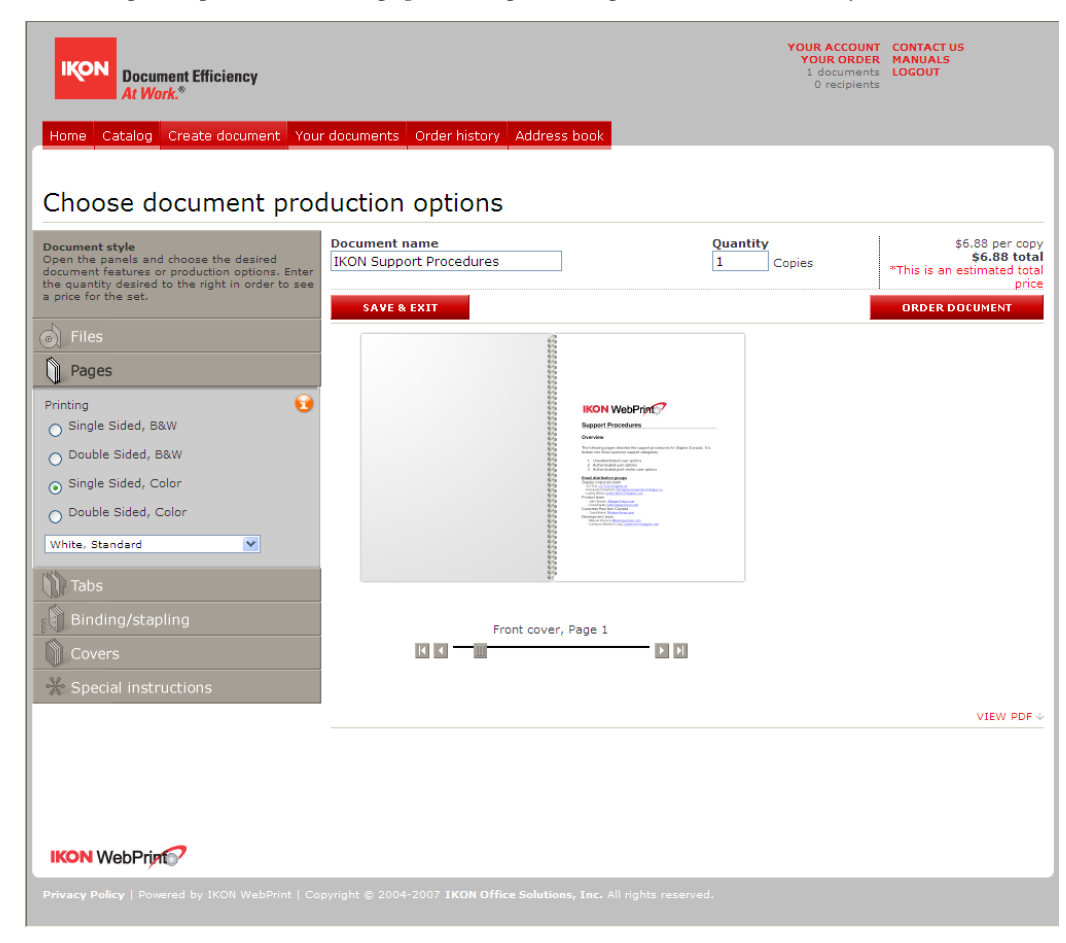

#### Document name

You can change the name of your document here, if so desired.

#### Quantity

Enter the number of copies of the document you want to order.

#### Document style

Use these panels to specify paper type and color, or to add features such as page tabs and document covers. Open a panel by clicking on its name.

Any options you select will be reflected in the document preview to the right of **Document style** panels; use the slider underneath the preview to navigate from page to page.

When you're finished with your selection, press **ORDER DOCUMENT** button to continue.

The document you create can be ordered immediately or at a later time. To save the document and exit the order process, press **SAVE & EXIT** button. All production features selected will be saved as well.

Saved documents are stored for 30 days and can be accessed by pressing **Your documents** button in the navigation bar.

The displayed price will automatically adjust as you add features or change quantity of copies.

If, at any time, you'd like to view the unchanged original PDF, use the **VIEW PDF** link (file will open in a new window).

Note: If your document consists of several PDF files, the top-most file will be open when **VIEW PDF** link is clicked. Use the arrows on the left of file thumbnails to change file order in the document.

# Placing order

# Step 1: Your order

#### Review your order.

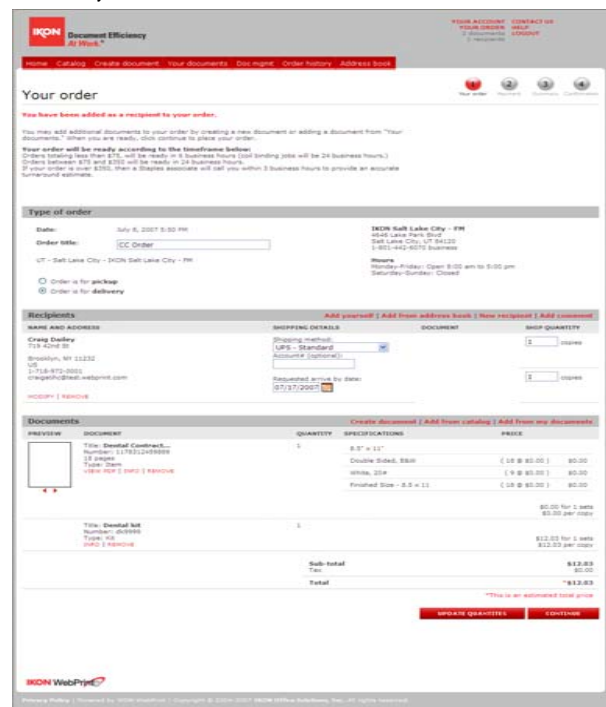

**Type of order** (Pickup or Delivery) Your choice of delivery options depends on your preferred Print Center location (the location you chose is pre-selected). Use the drop-down list to select another location (if applicable).

Select or add your recipient(s) from your address book or create new recipients.

Review the print options for your document in the **SPECIFICATIONS** column of the **Documents** section.

To change the quantity of document copies, write a new amount in the **QUANTITY** field, and press **UPDATE QUANTITIES** button.

#### To REQUEST COMPLETE

**PROOF**, check the box. This may affect the price and turnaround time. (if applicable to your organization)

When you're finished reviewing the order, press the **CONTINUE** button to move to the next step.

# Step 2: Payment

Select your preferred type of payment.

| At Work."                                                                  |                                         |                                            |
|----------------------------------------------------------------------------|-----------------------------------------|--------------------------------------------|
| fome Catalog Create document Your docume                                   | nts Docimgmt Order history Address book |                                            |
| ayment                                                                     |                                         | Your order Payment Summary Conf            |
| Billing                                                                    | Add from add                            | ress book   New billing contact   Add comm |
| Bill to:<br>Craig Dailey<br>719 42nd St                                    |                                         |                                            |
| Brooklyn, NY 11232<br>US<br>1-718-972-0001<br>crajagatho@test.webprint.com |                                         |                                            |
| MODIFY   REMOVE                                                            |                                         |                                            |
| Payment information                                                        |                                         |                                            |
| Billing account information:                                               | Cost center                             | 98465                                      |
|                                                                            | Purchase order                          | 123223                                     |
|                                                                            | Sub-total<br>Tax                        | \$1                                        |
|                                                                            | Total                                   | \$1                                        |
|                                                                            |                                         | "This is an estimated total                |
|                                                                            |                                         | BACK CONTINU                               |
|                                                                            |                                         |                                            |
|                                                                            |                                         |                                            |
|                                                                            |                                         |                                            |
|                                                                            |                                         |                                            |

# BILLING

Select or add your billing information from your address book or create a new billing payee and address.

# PAYMENT INFORMATION

Enter the required Payment information.

Press **BACK** button to return to the previous page to make any changes, or press **CONTINUE** button to proceed to the next step.

# Step 3: Review order summary

|                                                         | locument Efficiency<br>It Work.*                                   |                                                                                                |                            |                          | YOUR ACCO<br>YOUR OR<br>2 docum<br>1 recipi | UNT CONTACTUS<br>DER HELP<br>ents LOGOUT<br>ents |                          |
|---------------------------------------------------------|--------------------------------------------------------------------|------------------------------------------------------------------------------------------------|----------------------------|--------------------------|---------------------------------------------|--------------------------------------------------|--------------------------|
| Review                                                  | order summar                                                       | ur documents Doc mgmt C                                                                        | Order history              | Address book             | Tour order                                  | 2 3<br>Payment Summary                           | (4)<br>Contracts         |
| If you want to<br>order is correc                       | change anything about your ord<br>t press "Place order" to check o | ler, click "Modify your order" or<br>ut.                                                       | press "Back" to            | make changes. If the     |                                             |                                                  |                          |
| Document                                                | ts                                                                 |                                                                                                |                            |                          |                                             | Hodify yo                                        | ur order                 |
| PREVIEW                                                 | DOCUMENT                                                           |                                                                                                | QUANTITY                   | SPECIFICATIONS           |                                             | PRICE                                            |                          |
|                                                         | Title: Dental Contract                                             |                                                                                                | 1                          | 8.5" × 11"               |                                             |                                                  |                          |
|                                                         | Number: 1178312459889<br>18 pages                                  |                                                                                                |                            | Double Sided, B&W        |                                             | (18 @ \$0.00 )                                   | \$0.00                   |
|                                                         | Type: Item                                                         |                                                                                                |                            | White, 20#               |                                             | (9 @ \$0.00 )                                    | \$0.00                   |
|                                                         |                                                                    |                                                                                                |                            | Finished Size - 8.5 x 11 |                                             | (18 @ \$0.00)                                    | \$0.00                   |
| $\rightarrow$                                           |                                                                    |                                                                                                |                            |                          |                                             |                                                  |                          |
|                                                         |                                                                    |                                                                                                |                            |                          |                                             | \$0.00<br>\$0.00                                 | for 1 sets<br>per copy   |
|                                                         | Title: Dental kit<br>Number: dk9999<br>Type: Kit                   |                                                                                                | 1                          |                          |                                             | \$12.03                                          | for 1 sets<br>3 per copy |
| Recipient                                               | s                                                                  |                                                                                                |                            |                          |                                             |                                                  | Change                   |
| NAME AND A                                              | DDRESS                                                             | SHIPPING DETAILS                                                                               |                            | DC                       | CUMENT                                      | QUANTIT                                          | r                        |
| Craig Dailer<br>719 42nd St                             | ·                                                                  | Shipping method: UPS - Si<br>Requested arrive by date                                          | tandard<br>n July 17, 2007 |                          |                                             | 1 copie(s)                                       |                          |
| Brooklyn, NY<br>US<br>1-718-972-00<br>craigatihc@te     | 11232<br>001<br>st.webprint.com                                    |                                                                                                |                            |                          |                                             | 1 copie(s)                                       |                          |
| Comment:                                                |                                                                    |                                                                                                |                            |                          |                                             |                                                  |                          |
| Payment i                                               | information                                                        |                                                                                                |                            |                          |                                             |                                                  |                          |
| Bill to:<br>Craig Dailey<br>719 42nd St<br>Brooklyn, NY | 11232                                                              | Payment method<br>Billing account information:<br>Cost center: 98465<br>Purchase order: 123223 |                            |                          | Sub-total<br>Tax                            |                                                  | \$12.03<br>\$0.00        |
| US<br>1-718-972-00<br>craigatihc@te                     | 001<br>st.webprint.com                                             |                                                                                                |                            |                          |                                             |                                                  |                          |
|                                                         |                                                                    |                                                                                                |                            |                          | Total                                       |                                                  | *\$12.03                 |
|                                                         |                                                                    |                                                                                                |                            |                          | -                                           | This is an estimated                             | total price              |
|                                                         |                                                                    |                                                                                                |                            |                          | BAC                                         |                                                  | ORDER                    |
|                                                         |                                                                    |                                                                                                | - 0                        | o not hit BACK or RELOA  | AD on your brow                             | ser menu after pl                                | acing you                |
| IKON Web                                                | Print                                                              |                                                                                                |                            |                          |                                             |                                                  |                          |
| Driverey Doliey                                         | Powered by IKON WebPrint LO                                        | evright © 2004-2007 1608 Off                                                                   | ice Solutions To           | r. All rights reserved   |                                             | _                                                |                          |

Review your order. If you need to make changes, use the **Modify your order** link; this will bring you back to Step 1: Your Order page.

Use the **BACK** button to return to the previous step.

Once you confirmed the accuracy of your order, press **PLACE ORDER** button to submit.

# **Step 4: Confirmation**

| Lequestor:<br>Traig Dailey                          |                                                                                                    | Difficted to IKC                                                                          | ON Salt                        | Lake City -                               | FM PR            | INT ORDER CONFIRM     | ATTON               |
|-----------------------------------------------------|----------------------------------------------------------------------------------------------------|-------------------------------------------------------------------------------------------|--------------------------------|-------------------------------------------|------------------|-----------------------|---------------------|
|                                                     |                                                                                                    |                                                                                           |                                |                                           |                  |                       |                     |
| trasklyn, NY 1<br>25<br>1-718-972-001               | 11232                                                                                                    |                                                                                           |                                |                                           |                  |                       |                     |
| raigathc@tes<br>Ratus                               | t, webprint, com                                                                                                   |                                                                                           |                                |                                           |                  |                       |                     |
| order Submitt                                       | ied<br>ed                                                                                                    |                                                                                           |                                |                                           |                  |                       |                     |
| Wy 8, 2007 3                                        | ISS PH HDT                                                                                                    |                                                                                           |                                |                                           |                  |                       |                     |
| orders totaling<br>orders between<br>7 your order i | g less than \$75, will be ready in 6<br>on \$75 and \$350 will be ready in 3<br>is over \$350, then a Staples asso | business hours (coil binding jo<br>4 business hours,<br>bate will call you within 3 busin | the will be 24 by              | usiness hours.)<br>ovide an accurate turr | around estimate. |                       |                     |
| Documen                                             | its                                                                                                    |                                                                                           |                                |                                           |                  |                       |                     |
| PREVIEW                                             | DOCUMENT                                                                                                    |                                                                                           | QUANTITY                       | SPECIFICATIONS                            |                  | PRICE                 |                     |
|                                                     | Title: Dental Contract<br>Number: 1178312459889                                                                    |                                                                                           | 1                              | $8.5^\circ \times 11^\circ$               |                  |                       |                     |
|                                                     | Type: Dem                                                                                                    |                                                                                           |                                | Double Sided, Bhi                         |                  | (18 @ \$0.00)         | \$0.0               |
|                                                     |                                                                                                    |                                                                                           |                                | Finished Size - 0.5                       | * 11             | (10 @ \$0.00)         | \$0.0               |
| .,                                                  |                                                                                                    |                                                                                           |                                |                                           |                  |                       |                     |
|                                                     |                                                                                                    |                                                                                           |                                |                                           |                  | \$0.00<br>\$0.0       | for 1 a<br>Oper co  |
|                                                     | Title: Dental kit                                                                                                  |                                                                                           | 1                              |                                           |                  |                       |                     |
|                                                     | Туре: Ка                                                                                                    |                                                                                           |                                |                                           |                  | \$12.01<br>\$12.0     | for 1 p<br>3 per co |
| Recipient                                           | 5                                                                                                    |                                                                                           |                                |                                           |                  |                       |                     |
| NAME AND A                                          | ADDRESS                                                                                                    | \$112                                                                                     | PPING METHOD                   |                                           | OOCUMENT         | SHEP QU               | NUTTY               |
| Craig Daile<br>719 42nd St                          | W.                                                                                                    | UPS<br>Suby                                                                               | - Standard /<br>17, 2007 12:00 | AM                                        |                  | 1 copie(s             | 0                   |
| Brookdyn, Ni                                        | 11232                                                                                                    |                                                                                           |                                |                                           |                  |                       |                     |
| 1-718-972-0<br>sræigethc@b                          | 001<br>est.webprint.com                                                                                            |                                                                                           |                                |                                           |                  | 1 copie()             | 1                   |
| Comments                                            |                                                                                                    |                                                                                           |                                |                                           |                  |                       |                     |
| Payment                                             | information                                                                                                    |                                                                                           |                                |                                           |                  |                       |                     |
| Sil tui<br>Craig Daile                              | w.                                                                                                    | Payment method<br>billing account information:                                            |                                |                                           | Sub-total<br>Tax |                       | \$12.               |
| 719 43rd St                                         |                                                                                                    | Cost center: 98465<br>Purchase order: 122223                                              |                                |                                           |                  |                       |                     |
| The managery and                                    | 001                                                                                                    |                                                                                           |                                |                                           |                  |                       |                     |
| 1-718-972-5                                         | est.webprint.com                                                                                                   |                                                                                           |                                |                                           |                  |                       |                     |
| us<br>1-718-972-0<br>craigathc\$t                   |                                                                                                    |                                                                                           |                                |                                           | Total            |                       | *\$12               |
| us<br>1-718-972-0<br>craigathc@t                    |                                                                                                    |                                                                                           |                                |                                           |                  |                       |                     |
| US<br>1-718-972-0<br>craigathcật                    |                                                                                                    |                                                                                           |                                |                                           |                  | "This is an estimated | total pr            |

This is the confirmation page for your order. Make a note of your Order #: you can view the order and its current status on the Order history page or access information form these buttons.

## HOME ORDER HISTORY PRINT ORDER CONFIRMATION

As your order moves through the process of being printed, the order **Status** will be automatically updated on your **HOME** page.

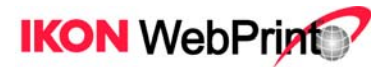

# **Overview of IKON Office Solutions Print Center Online**

# **Overview of IKON Office Solutions Print Center Online**

# Logging in

| og in                                                                                                |                                                |
|----------------------------------------------------------------------------------------------------|------------------------------------------------|
| -<br>er your username and password. If you are having trouble logging in,                            | please contact customer support.               |
| lew user?                                                                                            | Already have an account?                       |
| you are a IKON user for the first time, please take a noment to register by clicking the link below. | Username Password                              |
|                                                                                                    | FORGOT YOUR USERNAME?<br>FORGOT YOUR PASSWORD? |
|                                                                                                    |                                                |
|                                                                                                    |                                                |

You must log in to access your account. Enter your Username and Password in the provided fields and press the **LOGIN** button. Upon successful login, you will be taken to the Home page of your account.

If you **FORGOT YOUR USERNAME** or **FORGOT YOUR PASSWORD**, use the appropriate link to go to retrieval page.

If you do not have an existing IKON Office Solutions Print Center online account, create one by clicking the **REGISTER** link, which will take you to the registration form.

For detailed information on the registration process, see Registration section in this document.

# Home page

This is your IKON Office Solutions Print Center online home page; it provides a quick way to check status of your orders still in production.

| IKON Document Eff<br>At Work.* | iciency<br>document Your doo               | suments Order history Addre         | ess book                     | YOUR ACCO          | UNT CONTACT US<br>HELP<br>LOCOUT                         |
|--------------------------------|--------------------------------------------|-------------------------------------|------------------------------|--------------------|----------------------------------------------------------|
| Welcome Crai                   | <b>g Dailey</b><br>e. From here, you can c | heck the status of currently open ( | orders.                      |                    |                                                          |
| Open orders                    |                                            |                                     |                              | View order history | ANNOUNCEMENTS                                            |
| ORDER NUMBER V                 | STATUS                                     | TOTAL PRICE                         | ORDER DATE                   | ACTIONS            |                                                          |
| #001131                        | Submitted                                  | \$12.03                             | 7/8/07 3:53 PM               | DETAILS            | PRICING                                                  |
|                                |                                            |                                     |                              |                    | Please use the link below<br>to download our price list. |
|                                |                                            |                                     |                              |                    | MANUALS                                                  |
|                                |                                            |                                     |                              |                    | Please use this link to<br>download the User manual.     |
|                                |                                            |                                     |                              |                    | D USER MANUAL                                            |
| IKON WebPrint                  | IKON WebPrint   Copyrig                    | ht © 2004-2007 IKON Office Solut    | ions, Inc. All rights reserv | ed.                |                                                          |

# **Open orders**

Orders in this list can be sorted by order number, status, price, or order date. To re-organize the list, click on the column title you want to sort by.

## Order number

Click on an order number to open a Detailed view page for that order.

## Status

When an order moves from one production stage to the next, its status displayed on this page will be automatically updated. **Submitted** - Order is placed in the Print Center's New Orders queue.

In production - Order is currently being printed.

In QA - Order is being reviewed for quality assurance.

Pick up - Order is ready to be picked up.

#### TOTAL PRICE

The price for your order.

#### Order date

Date and time an order was placed.

# DETAILS

Click on **DETAILS** link to open a Detailed view for that order.

#### View order history

Click this link to view your order history page.

#### ANNOUNCEMENTS

News and announcements from IKON Office Solutions Print Center online are displayed here.

# Navigation

The navigation bar appears at the top of all pages in the site, and provides an easy way to move between the site's sections.

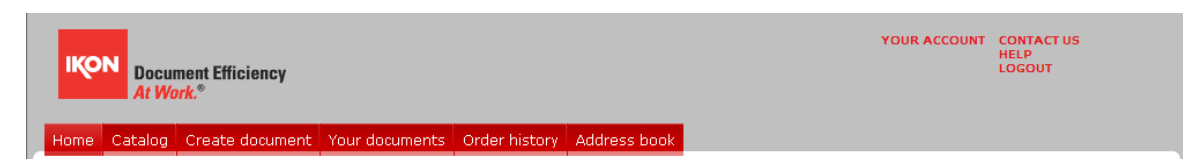

## Home

Use this button to return to the Home page.

#### Catalog

Recently published catalog documents are listed here for ordering.

#### Create document

Start at this page when you need to create and order a new document to print.

#### Your documents

Documents you create when using the website are stored here for 30 days. If a document doesn't get added to an order during that time, it will be deleted.

#### Order history

All your order activity can be viewed here.

#### Your account

This page contains detailed information about your IKON Office Solutions Print Center online account. Visit this page to edit or update that information.

## YOUR ORDER

When you add a document to your order, this link will serve as a reminder of the open order's status. The number of documents in the order is displayed underneath. Clicking on the link will bring you to Your order page.

# CONTACT US

If you encounter a problem using any of the site's features, or have comments or questions, use this link to access Contact Us page.

#### HELP

Use this link to access the manuals for assistance with submitting, modifying, or ordering documents and frequently asked questions.

# LOGOUT

Use this link to log out of your IKON Office Solutions Print Center Print Online account.

# Catalog

Recently published items are listed here. All items in a category can be viewed by clicking the INFO link.

| IKON<br>Document Efficiency<br>At Work*          |            |                     |                       |                 |              | YOUR ACCOUNT             | CONTACT US<br>HELP<br>LOGOUT |
|--------------------------------------------------|------------|---------------------|-----------------------|-----------------|--------------|--------------------------|------------------------------|
| Home Catalog Create document Your                | docume     | nts Order histor    | y Address book        |                 |              |                          |                              |
|                                                  |            |                     |                       |                 |              |                          |                              |
| Browse catalog                                   |            |                     |                       |                 |              |                          |                              |
| ecently published items are listed here. You car | n view ite | ms and kit info and | l order the items and | kits of your ch | hoice.       |                          |                              |
| 67 M ROLL                                        |            |                     |                       |                 |              | I                        | ADD TO ORDER                 |
| Search for information here.                     | IH         | C orderable ca      | italog                |                 |              |                          |                              |
| show Items 🗙 with title 💌                        |            | ITEM NUMBER         | TIT                   | LE              | TYPE         | DATE                     | ACTIONS                      |
| Value:<br>Sort order: ASC 💌                      |            | 1088726524014       | ASHChiropracticDi     | rectoryNoCove   | ITEM         | 2007-07-02<br>13:26:10.0 | INFO<br>ADD TO<br>ORDER      |
| SEARCH                                           |            | ChiroBen01          | ASHChiropracticDi     | rectoryWithCo   | ver ITEM     | 2007-07-02<br>13:26:32.0 | INFO<br>ADD TO<br>ORDER      |
|                                                  |            | AWD_Fax_Page        | AWD Full Page Fax     |                 | ITEM         | 2007-07-02<br>13:26:32.0 | INFO<br>ADD TO<br>ORDER      |
|                                                  |            | 1048024936139       | COBRA Combo En        | rollment Form   | ITEM         | 2007-07-02<br>13:26:09.0 | INFO<br>ADD TO<br>ORDER      |
|                                                  |            | 1069089123781       | Dental Contract 21    | 0               | ITEM         | 2007-07-02<br>13:26:09.0 | ADD TO<br>ORDER              |
|                                                  |            | 1178312459889       | Dental Contract 21    | 1               | ITEM         | 2007-07-02<br>13:26:32.0 | INFO<br>ADD TO<br>ORDER      |
|                                                  |            | 1069089484125       | Dental Contract 21    | .4              | ITEM         | 2007-07-02<br>13:26:09.0 | INFO<br>ADD TO<br>ORDER      |
|                                                  |            | 1069089582484       | Dental Contract 21    | 5               | ITEM         | 2007-07-02<br>13:26:10.0 | INFO<br>ADD TO<br>ORDER      |
|                                                  |            | DentDPS21001        | Dental Payment St     | ummary 210      | ITEM         | 2007-07-02<br>13:26:33.0 | INFO<br>ADD TO<br>ORDER      |
|                                                  |            | DentDPS21101        | Dental Payment Se     | ummary 211      | ITEM         | 2007-07-02<br>13:26:33.0 | INFO<br>ADD TO<br>ORDER      |
|                                                  | « Pres     | vious   1   2   3   | 4   5   6   7   8     | 9   10          | 11   14      | Next »                   |                              |
|                                                  |            | KIT NUMBER          | TITLE                 | TYPE D          | ATE          |                          | ACTIONS                      |
|                                                  |            | dk9999              | Dental kit            | KIT 20          | 07-07-05 11: | 47:04.0                  | ADD TO ORDER                 |
|                                                  |            |                     |                       |                 |              | I                        | ADD TO ORDER                 |
| IKON WebPrint?                                   |            |                     |                       |                 |              |                          |                              |

Click ADD TO ORDER to add the catalog item or kit to your cart.

This page is the starting point when creating a new document to be ordered.

| n here you ca | n create new documents to print. You may order newly created document immediately or save them<br>hem later. Saved documents are stored for 2 days.                                                                        |                                                |
|---------------|----------------------------------------------------------------------------------------------------|------------------------------------------------|
|               | Print from your desktop & download driver                                                                                                    | ORDER EXISTING DOCUMENTS<br>Browse the catalog |
|               | You can print directly to IXON from any standard application by installing a WebPrint print<br>driver. Choose this method for maximum control over the look and feel of your document.                                     | Your documents DOCUMENT SIZES                  |
|               | Upload a file                                                                                                    | Supported Document Sizes                       |
| ÷.            | IXON can also accept documents in many common formats, including PDF. Choose this<br>method if you dont have permission to install the print driver on your system or have PDF<br>files you would like to upload directly. | DOCUMENT FORMATS<br>Supported Document Formats |
| 0-0           | Order a print from a hard copy                                                                                                    |                                                |
| U-U           | If you do not have a digital copy of your document, you can use this method to enter the<br>necessary information to produce an estimated price during the job specification process.                                      |                                                |

NOTE: Document sizes accepted by the site are the following:

| 8.5"  | x   | 11" |
|-------|-----|-----|
| 8.5"  | x   | 14" |
| 11" > | x 1 | 7"  |

To create a document, you must first upload file/s to be printed to the IKON Office Solutions Print Center server. You can do so by choosing one of the available methods:

**Print from your desktop** – You can print directly to IKON Office Solutions Print Center from any standard application by installing a IKON Office Solutions Print Center online print driver. Choose this method to download a driver and learn how to install it. For detailed instructions on using this method, refer to the Creating document section of this guide. applicable if you have access rights to this option)

**Upload a file** – If you already have one or more files for your order, or are using a computer without the IKON Office Solutions Print Center online print driver installed, choose this method to upload the files directly through the Web browser. (over 250 supported document formats)

**Order a print from a hard copy** - if you do not have a digital copy of your document. You can enter the necessary information to give an estimated price during the job specification process.

#### Order existing documents

If you'd like to order a previously created document, use this link to access Your documents page, where these documents are stored.

# Upload a file

Use this page to upload files directly to IKON Office Solutions Print Center. WebPrint accepts more than 250 file formats. To check if your file format is supported. You can upload up to 10 files as part of a single document on this page; additional files can also be added while setting your Document Production Options. Use this option if you don't have the Copy Mail Center print driver installed on your system.

Name of document

| Home Catalog Create docum                                                                                                    | ant Your documents Critler history Address book                                                                                                    |                                   |                       |
|----------------------------------------------------------------------------------------------------|----------------------------------------------------------------------------------------------------|-----------------------------------|-----------------------|
| Jpload a file                                                                                                    |                                                                                                    |                                   |                       |
| se this page to upload files directly<br>supported, dick here. You can uple<br>a added while setting your Docume<br>stalled on your system. | to IKON. WebPrint accepts more than 250 file formats. To check if your file format<br>ad up to 10 files as part of a single document on this page; additional files can also<br>nt Production Options. Use this option if you don't have the IKON print driver |                                   |                       |
| Indicates a required field                                                                                                    |                                                                                                    | Is this part of                   | f an existing         |
| Name of document*                                                                                                    |                                                                                                    | You can add your r                | newly printed file to |
| Files*                                                                                                    | Bowse                                                                                                    | another "WebPrint"<br>name below. | document by choose    |
|                                                                                                    | Browse                                                                                                    | Add to the followin<br>Select     | ig documenti          |
|                                                                                                    | Browse                                                                                                    | ADD                               |                       |
| Copyright*                                                                                                    | <ul> <li>I confirm that I own the copyright to, or have permission to copy the<br/>manufal I and aviated</li> </ul>                                                                                                    |                                   |                       |
|                                                                                                    |                                                                                                    |                                   |                       |
| KON WebPrint                                                                                                    |                                                                                                    |                                   |                       |
| IKON WebPrim                                                                                                    | striket   Copyright @ 2004-2007 <b>IKOM Office Solutions, Tac.</b> All rights reserved.                                                                                                    |                                   |                       |
| IKON WebPrint?                                                                                                    | Shint   Copyright @ 2004-2007 <b>TKON Office Solutione, Tac.</b> All rights reserved.                                                                                                    |                                   |                       |
| IKON WebPrint?                                                                                                    | SPINE   Copyright @ 2004-2007 IKOM Office Solutions, Iac. All rights reserved.                                                                                                    |                                   |                       |
|                                                                                                    | onver   Copyright @ 2004-2007 TROM Office Solutions, Tec. All rights reserved.                                                                                                    | X                                 |                       |
| IKON WebPrint?<br>Microsoff Int                                                                                                    | storet 1 Copyright © 2004-2007 IRCM Office Solutions, Jac. All rights reserved.<br>strict Explorer<br>as confirm that you own the copyright to, or have permission to copy the material in the file(s)                                                         | you want to send.                 |                       |

You must check this box before continuing. If left unchecked, you will receive this pop up message to remind you to check it off.

# Files

Browse and select up to 10 files. After you have selected the third file, an additional blank field and browse button will appear until you reach the maximum of 10 files.

# **Overview of IKON Office Solutions Print Center Online**

# Order from hard copy

Use this page if you do not have a digital copy of your document. You can enter the necessary information to give an estimated price during the job specification process.

| IKON<br>Document Efficient<br>At Work.*                                                                                   | ency                                                                                                    | YOUR ACCOUNT                                                                             | CONTACT US<br>MANUALS<br>LOCOUT                               |
|----------------------------------------------------------------------------------------------------|----------------------------------------------------------------------------------------------------|------------------------------------------------------------------------------------------|---------------------------------------------------------------|
| Home Catalog Create de                                                                                                    | ocument. Your documents Order history Address book                                                       |                                                                                          |                                                               |
| Use this page if you do not have<br>estimated price during the job s<br>" Indicates a required field<br>Name of document" | a digital capy of your document. You can enter the necessary information to give an peofication process. | Is this part of document?                                                                | an existing                                                   |
| Paper size<br>Number of originals                                                                                         | 8.5" x 11"                                                                                               | You can add your r<br>another "WebPrint"<br>name below.<br>Add to the followin<br>Select | ewly printed file to<br>document by choosing a<br>g document: |
|                                                                                                    | CANCEL CREATE                                                                                            | ADD                                                                                      |                                                               |
|                                                                                                    |                                                                                                    |                                                                                          |                                                               |
|                                                                                                    |                                                                                                    |                                                                                          |                                                               |

Name of document Enter the name of your document.

**Paper size** Select the paper size from the drop down menu list.

Number of originals (one double-sided sheet is two pages) Enter the number of pages that your document contains.

#### Your documents

Documents you create when using IKON Office Solutions Print Center online are listed here. Each document is stored at the site for 30 days and then deleted. If you order one of the stored document before the 30-day limit, day count will change to start at the order date.

| Home Cat<br>Your d | Document Efficiency<br>At Work."<br>talog Create document Your doc<br>Ocuments<br>your own documents with printing inst<br>upublished documents with printing inst | ruments On<br>ructions online | der history Addr<br>until you are read<br>ocuments after 2 i | <mark>ess book</mark><br>y to order them or publish them to th<br>days. | YOUR ACCOUNT CONTACT US<br>MANUALS<br>LOCOUT                         |
|--------------------|----------------------------------------------------------------------------------------------------|-------------------------------|--------------------------------------------------------------|-------------------------------------------------------------------------|----------------------------------------------------------------------|
| If you would       | d like to save your documents per                                                                                                    | manently, pl                  | ease select the c                                            | heckbox(es) and then click the S                                        | AVE button.                                                          |
|                    | DOCUMENT 👻                                                                                                    | PAGES                         | DATE                                                         | ACTIONS                                                                 | CREATE DOCUMENT                                                      |
|                    | Job ticket                                                                                                    | 4                             | May 30, 2007                                                 | DETAILS   ADD TO ORDER                                                  | New documents can be<br>created in several ways,                     |
|                    | Print Driver Manual                                                                                                    | 13                            | May 30, 2007                                                 | DETAILS   ADD TO ORDER                                                  | ordered immediately,<br>saved for later, or<br>published to a shared |
|                    | Slide Show Jan 9                                                                                                    | 11                            | Jan 9, 2006                                                  | DETAILS   ADD TO ORDER                                                  | catalog.                                                             |
|                    | Supported Document Sizes                                                                                                    | 1                             | May 30, 2007                                                 | DETAILS   ADD TO ORDER                                                  | CREATE DOCUMENT 4                                                    |
| IKON We            | bPrint?                                                                                                    |                               | SAVE                                                         | DELETE ADD T                                                            | D ORDER                                                              |

# DOCUMENT

Clicking on a document title will open a detailed view of that document.

## PAGES

Amount of pages in a document are shown in this column.

# DATE

Shows the date a document was last modified. Every time an existing document is modified, the displayed date will change accordingly.

# DETAILS

Click on this link to open a detailed view of the corresponding document.

## ADD TO ORDER (link)

Use this link to start an order with the corresponding document added.

#### ADD TO ORDER (button)

To add several documents to an order at once, check the box before the title of each document you're adding, then click the **ADD TO ORDER** button to proceed.

# SAVE (button)

To save several documents at once, check the box before the title of each document you're saving, then click the **SAVE** button to proceed.

#### DELETE (button)

To delete several documents at once, check the box before the title of each document you're deleting, then click the **DELETE** button to proceed.

#### CREATE DOCUMENT

Use this link to begin creating a new document.

# **Overview of IKON Office Solutions Print Center Online**

# Using your documents

You can use Your documents feature of IKON Office Solutions Print Center online for more than just storing documents from your previous orders: re-order these documents will take less time. You can also retrieve PDF files from previous orders to add to the document you're working on right now. At various times while using the site, you may encounter different ways of doing so.

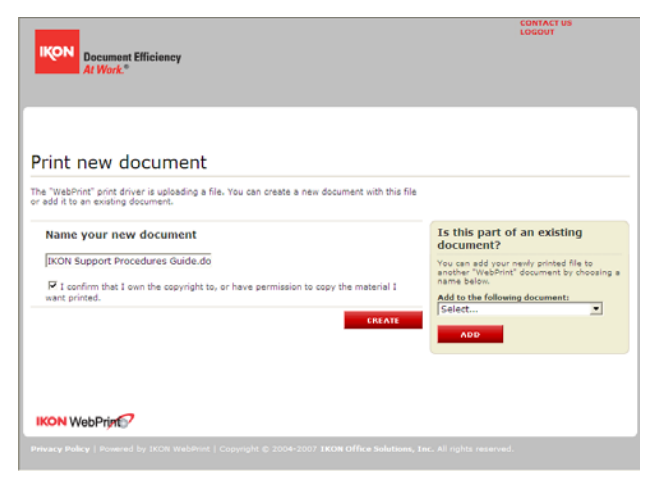

<page-header><page-header><text><section-header>

When uploading a file to the site using IKON Office Solutions Print Center print driver, you can add the file to an existing document. Simply select the stored document's name from a drop-down menu and press the **ADD** button.

Once a new PDF file has been uploaded to a document, you can add additional files to the document prior to specifying the production options.

#### 1. Add using the print driver

Submit another file by printing it directly to IKON Office Solutions Print Center online using the print driver.

#### 2. Add a File

If you already have a File you want to use, press the Browse button to locate that file on your hard drive. Press UPLOAD button, to begin uploading the file to IKON Office Solutions Print Center online.

#### 3. Add a file from your documents

Use this when the file you want to add is already at the site, uploaded during previous order. Press **BROWSE YOUR DOCUMENTS** button to open a new window, with all files and documents listed. Make your selection to add one or more of these files to the current document.

#### Your account

This page contains detailed information of your account. Use this page to review or edit this information.

| our account                                                 |                                                                                               |                                                                                                    |               |
|-------------------------------------------------------------|-----------------------------------------------------------------------------------------------|----------------------------------------------------------------------------------------------------|---------------|
| view or modify important acc<br>sument styles, payment meth | ount details, including contact information, login c<br>ods, and your preferred print center. | redentials, favorite                                                                                                    |               |
| Personal information                                        | Modify                                                                                        | Preferred print center                                                                                                    |               |
| Name                                                        | Craig Dailey                                                                                  | For pickup orders, choose your favorite print center:                                                                                                    |               |
| Address                                                     | 719 42nd St<br>Brooklyn, NY 11232<br>United States                                            | IKON Salt Lake City - FM<br>4646 Lake Park Blvd<br>Salt Lake City, UT 84120                                                                                                    | GET DIRECTION |
| Phone                                                       | 1-718-972-0001 Daytime<br>1-718-972-0001 Nighttime                                            | 1-801-442-6070<br>Primary contact<br>Bryan Essenden                                                                                                    |               |
| Email                                                       | craigatihc@test.webprint.com                                                                  | Hours                                                                                                    |               |
| Password<br>Special delivery instructi                      | CHANGE PASSWORD                                                                               | Monday-Friday: Open 8:00 am to 5:00 pm<br>Saturday-Sunday: Closed                                                                                                    |               |
| special delivery instruct                                   | 0.03                                                                                          | Notifications                                                                                                    | Modif         |
|                                                             |                                                                                               | Customize how you want to be notified about your ord                                                                                                    | ers:          |
|                                                             |                                                                                               | Nooffy me when my order is submitted<br>Nooffy me when my order is expected<br>Nooffy me if my order is expecilied<br>Nooffy me when my order is shoped<br>Nooffy me when my order is ready for pick up<br>Format: HTML |               |

#### **Personal Information**

Your contact information, provided during the registration process, is stored here. Click on the **Modify** link to update information in this section. Use **CHANGE PASSWORD** link to reset your current password.

#### Preferred print center

This is your preferred IKON Office Solutions Print Center print center location (usually it's the one closest to delivery address you've specified). Use **EMAIL** link to reach centre's primary contact associate. Use **Modify** to select another centre.

#### Notifications

Use this section to choose how you'd like to be notified about your orders. Click on **Modify** link next to the section title to access the Notifications screen.

| One     Catalog     Create document     Your documents     Order history     Address book       ar assume =       obtifications       Notify me when my order is submitted       Notify me if my order is cacepted       Notify me when my order is cacepted       Notify me when my order is ready for pick up       Notify me when my order is ready for pick up       Nease Choose Your Notification Format       Text       Yease                                                                                                    | кои        | Document Efficiency<br>At Work.*          |                            | TOUR ACCOUNT | MANUALS |
|----------------------------------------------------------------------------------------------------|------------|-------------------------------------------|----------------------------|--------------|---------|
|                                                                                                    | ome C      | atalog Create document Your documents     | Order history Address book |              |         |
| Wease Choose: Your Notifications         Notify me when my order is submitted         Notify me when my order is cancelled         Notify me when my order is cancelled         Notify me when my order is cancelled         Notify me when my order is subped         Notify me when my order is ready for pick up         Vease: Choose: Your Notification Format         Text         Notify me when my order is negative my content is subped                                                                                                    | ur accourt | t >                                       |                            |              |         |
| Please Choose Your Notifications       Notify me when my order is submitted       Notify me when my order is accepted       Notify me if my order is cancelled       Notify me when my order is shipped       Notify me when my order is ready for pick up   Please Choose Your Notification Format       Text       Ymail                                                                                                    | lotifie    | cations                                   |                            |              |         |
|                                                                                                    | Please (   | Choose Your Notifications                 |                            |              |         |
| Notify me when my order is accepted       Notify me if my order is cancelled       Notify me when my order is shipped       Notify me when my order is ready for pick up   Please Choose Your Notification Format       Text       Image: State State St | •          | Notify me when my order is submitted      |                            |              |         |
|                                                                                                    |            | Notify me when my order is accepted       |                            |              |         |
|                                                                                                    | •          | Notify me if my order is cancelled        |                            |              |         |
| Notify me when my order is ready for pick up Please Choose Your Notification Format      Text      HTHL                                                                                                    |            | Notify me when my order is shipped        |                            |              |         |
| Please Choose Your Notification Format           O         Text           O         HTHL                                                                                                    |            | Notify me when my order is ready for pick | k up                       |              |         |
| Text     HTHL                                                                                                    | Please (   | Choose Your Notification Format           |                            |              |         |
| O HTML                                                                                                    | 0          |                                           | Text                       |              |         |
|                                                                                                    | ۲          |                                           | HTML                       |              |         |
|                                                                                                    |            |                                           |                            |              |         |
|                                                                                                    |            |                                           |                            |              |         |

# **Order history**

All orders you've placed using IKON Office Solutions Print Center online are listed here.

| Document Effi                                                                                           | iciency                 |                     |                                                         | YOUR ACCOU                  | NT CONTACT US<br>HELP<br>LOGOUT                  |
|----------------------------------------------------------------------------------------------------|-------------------------|---------------------|---------------------------------------------------------|-----------------------------|--------------------------------------------------|
| Home Catalog Create<br>Order history<br>This page contains a list of o<br>next to each order. The botto | document Your documents | Order history Addre | ess book<br>hat are still in progress. T<br>previously. | he current status is listed |                                                  |
| Open orders                                                                                             |                         |                     |                                                         |                             | ORDER STATUS                                     |
| ORDER NUMBER 🔻                                                                                          | STATUS                  | TOTAL PRICE         | ORDER DATE                                              | ACTIONS                     | Submitted - order sent for                       |
| #001131                                                                                                 | Submitted               | \$12.03             | 7/8/07 3:53 PM                                          | DETAILS                     | In production - order is<br>printing             |
| Previous orders                                                                                         |                         |                     | S                                                       | how cancelled orders        | In QA - order is being<br>reviewed for accurracy |
| ORDER NUMBER -                                                                                          | TOTAL PRICE             | ORDER DATE          | ACTIONS                                                 |                             | Pick up - order is now                           |
| #001110                                                                                                 | \$0.00                  | 7/5/07 10:56 AM     | DETAILS   RE-ORDER                                      |                             | available for pickup                             |
| #001130                                                                                                 | \$0.00                  | 7/6/07 1:47 PM      | DETAILS   RE-ORDER                                      |                             |                                                  |
|                                                                                                    |                         |                     |                                                         |                             |                                                  |

#### Status

When an order moves from one production stage to the next, its status displayed on this page will be automatically updated.

Submitted - Order is placed in the Print Center's New Orders queue.
In production - Order is currently being printed.
In QA - Order is being reviewed for quality assurance.
Pick up - Order is ready to be picked up.